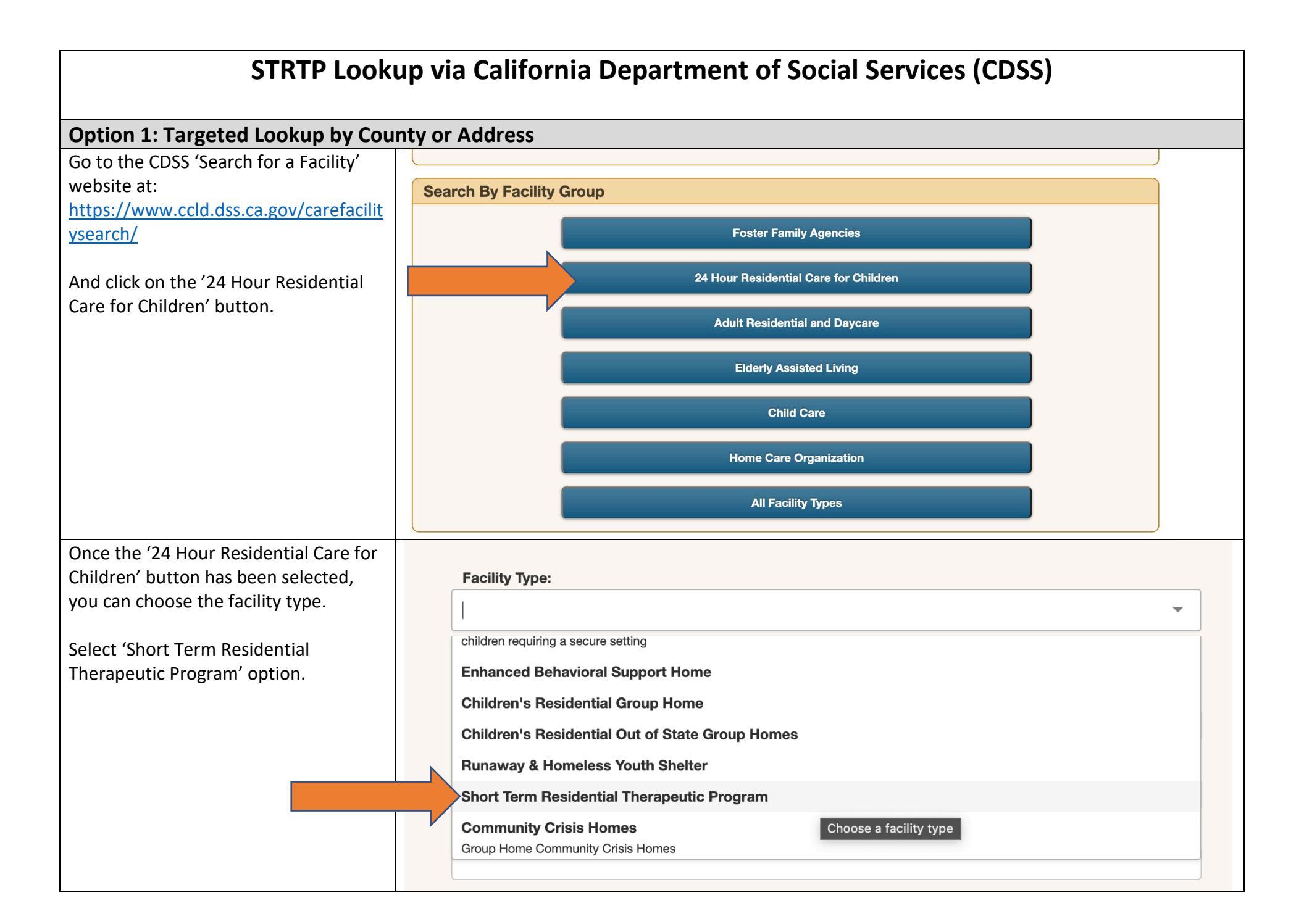

| Once you select the STRTP option, you can scroll down and enter a facility        | AND one of the following:                                                                        |                                                                                                    |  |  |
|-----------------------------------------------------------------------------------|--------------------------------------------------------------------------------------------------|----------------------------------------------------------------------------------------------------|--|--|
| name (if you have a specific facility) or you can select an entire county.        | Facility Name:                                                                                   |                                                                                                    |  |  |
| you can select an entire county.                                                  |                                                                                                  |                                                                                                    |  |  |
| Once you select your county, you can<br>click (soarch' and all the STRTP's in the | Street:                                                                                          |                                                                                                    |  |  |
| selected county should appear on the next page.                                   | option disabled, See FAQ.                                                                        |                                                                                                    |  |  |
|                                                                                   | City:                                                                                            |                                                                                                    |  |  |
|                                                                                   | option disabled, See FAQ.                                                                        |                                                                                                    |  |  |
|                                                                                   | Zip code:                                                                                        |                                                                                                    |  |  |
|                                                                                   | option disabled, See FAQ.                                                                        |                                                                                                    |  |  |
|                                                                                   | County:                                                                                          |                                                                                                    |  |  |
|                                                                                   | Los Angeles                                                                                      | ~                                                                                                    |  |  |
|                                                                                   |                                                                                                  |                                                                                                    |  |  |
| In the example to the right, Los Angeles                                          | n the example to the right, Los Angeles Results Page: Short Term Residential Therapeutic Program |                                                                                                    |  |  |
| County was selected.                                                              | Filter: ?                                                                                        | How do I see more detail about a facility?                                                                               |  |  |
| From the list, if you click on the 'view'                                         | 0                                                                                                | Why do I keep getting no results?                                                                                        |  |  |
| link to the right, you will open up the                                           | Facility Name ▼ Address ∓ Zip ∓                                                                  | Status - b i keep entering the name of a facility and<br>the county that it is in, but I still get zero<br>results. Why? |  |  |
| page that has information regarding                                               | BOURNE INC LA CORONA See FAQs See FA                                                             | Qs Licensed view P   keep entering the name of a Small Family                                                            |  |  |
| capacity, complaints, inspections, etc.                                           | BOURNE INC MONTEROSA See FAQs See FA                                                             | Child Care home, but I still get zero results.                                                                           |  |  |
|                                                                                   | BOURNE, INC THURIN See FAQs See FA                                                               | AQs Licensed view  Why can't I see or search on street                                                                   |  |  |
|                                                                                   | BOYS REPUBLIC - POMONA RESIDENCE See FAQs See FA                                                 | AQs Licensed view addresses for Large Family Child Care Homes?                                                           |  |  |
|                                                                                   | BOYS REPUBLIC SILVERLAKE RESIDENCE See FAQs See FA                                               | Qs Licensed view S Why can't I find the addresses for the                                                                |  |  |
|                                                                                   | BRIGHT HORIZON See FAQs See FA                                                                   | Qs Licensed view following 24 Hour Residential Care Facilities for Children such as Group Homes, Out-of-                 |  |  |
|                                                                                   | CASA ESPERANZA STRTP POMONA See FAQs See FA                                                      | Qs Licensed view State Group Homes and Community<br>Treatment Facilities?                                                |  |  |
|                                                                                   | DANGERFIELD HOME #1 See FAQs See FA                                                              | AQs Licensed view  So Why is there very little or no information or                                                      |  |  |
|                                                                                   | DANGERFIELD HOME #2 See FAQs See FA                                                              | Qs Licensed view some facilities in Sacramento County?                                                                   |  |  |
|                                                                                   | « Prev 1 2                                                                                       | 3     4     5     6     7     Next »                                                                                     |  |  |

| The 'View' link from the previous cell                                                                                                    | Facility Detail                                                                                                    |                                                                                                    |  |  |  |
|----------------------------------------------------------------------------------------------------|----------------------------------------------------------------------------------------------------|----------------------------------------------------------------------------------------------------|--|--|--|
| will open up a new page that shows the information seen to the right.                                                                                                | BOURNE INC HILL Stay Updated Status: I                                                                                                    | Licensed                                                                                                    |  |  |  |
|                                                                                                    | Lic. Data<br>Address:<br>See FAQs<br>Licensee Name: BOURNE INC.<br>Phone: See FAQs<br>Facility Number: 198209720<br>Facility 6<br>Canacity                                                                                                    | a: 10/21/2020                                                                                                    |  |  |  |
|                                                                                                    | Capacity:         Facility Type:       SHORT TERM RESIDENTIAL THERAPEUTIC PROGRAM         State Licensing       Office Contact Information ?         Address:       300 N. CONTINENTAL BLVD. #290B                                                                                                    |                                                                                                    |  |  |  |
|                                                                                                    | EL SEGUNDO, CA 90245<br>Phone: (424) 301-3034                                                                                                    |                                                                                                    |  |  |  |
|                                                                                                    | Back [New Search] [Email Facility Info]         All Visits       Citations         Inspections       Complaints         Other Visits       Reports                                                                                                    |                                                                                                    |  |  |  |
| Option 2: Raw Data Download (Statewide)                                                                                                    |                                                                                                    |                                                                                                    |  |  |  |
| Go to the CDSS 'Search for a Facility'<br>website at:<br><u>https://www.ccld.dss.ca.gov/carefacilit</u><br><u>ysearch/</u><br>And click on the 'Download Data' link. | Department of SOCIAL SERVICES CDSS<br>SOCIAL SERVICES<br>Download Data State Offices                                                                                                    | FAQ Glossary<br>Community Care Licensing Division                                                                       |  |  |  |
|                                                                                                    | <b>New:</b> The Care Provided the gement Bureau (CPMB) is working on the development and implementation of a new backgr<br>data system. The name the system is Guardian and is expected to go live Fall 2020. Guardian will ensure background ch<br>completed faster and more efficiently, while making the process easier for applicants and facilities to request exemptions. F<br>have the ability to process clearance and exemption transfers and will be able to manage their rosters online. Another adde<br>Guardian is the online payment capability for TrustLine and Home Care Aide Registry applicants and renewals. Users of Gu | round check<br>ecks are<br>facilities will<br>d benefit of<br>ardian will                                               |  |  |  |
|                                                                                                    | be able to upload documents electronically, check their exemption status and receive communications through their respect<br>For questions regarding Guardian, feel free to send us an email.<br>New: California law has changed. The term "unsubstantiated" will be used for allegations that don't have enough evidence<br>that they happened. In the past, these were called "inconclusive." See Provider Information Notice (PIN) 17-02 available un-                                                                                                    | <ul> <li>Where can I find the faci</li> <li>Where can I find out more facilities are regulated in California</li> </ul> |  |  |  |
|                                                                                                    | CCLD section of the website for more information.<br>New: To view the most recent information available, please ensure to download the latest version of the app.<br>New: CDSS has launched a Mobile App for this website now available on the App Store and Google Play.                                                                                                    | How do I file a complaint<br>licensee/facility?                                                                         |  |  |  |

From the 'Download Data' page, click on the '24 Hour Residential Care for Children' link.

You will then be prompted that the data set may take up to 30 seconds to several minutes. Click confirm and the file will be downloaded into a .CSV file.

This will be statewide data that includes name of the facility, address, phone number, manager and contact information, etc.

Names, addresses, etc. are **<u>not</u>** included in the first option but are included in the raw data

## **Download Data**

- Foster Family Agencies
- 24 Hour Residential Care for Children
- Residential Care Facilities for the Elderly
- Child Care
- Child Care Centers
- Family Child Care Homes
- Adult Residential Facilities
- Home Care Organization
- Assembly Bill 388 Reports Regarding Law Enforcement Contacts with Group Homes

Large datasets can take 30 seconds to several minutes to download, during this time you cannot browse away from this page. Do you wish to continue?

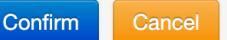

| Facility Type          | Facility Number | Facility Name                             | Licensee                                |
|------------------------|-----------------|-------------------------------------------|-----------------------------------------|
| COMMUNITY CRISIS HOMES | 347006128       | KALA HOUSE JR.                            | ADVANCE KIDS, INC.                      |
| COMMUNITY CRISIS HOMES | 487006130       | NORTH STAR #2                             | DEPARTMENT OF DEVELOPMENTAL SERVICES    |
| COMMUNITY CRISIS HOMES | 306090054       | SOUTH STAR # 1                            | DEPARTMENT OF DEVELOPMENTAL SERVICES    |
| COMMUNITY CRISIS HOMES | 306090058       | SOUTH STAR #1                             | DEPARTMENT OF DEVELOPMENTAL SERVICES    |
| COMMUNITY CRISIS HOMES | 397006143       | YAI DAVIS RD. COMMUNITY CRISIS HOME (CCH) | YOUNG ADULT INSTITUTE INC. (D.B.A. YAI) |
| COMMUNITY CRISIS HOMES | 198209741       | YAI ELECTRIC ST - CCH                     | YOUNG ADULT INSTITUTE, INC              |